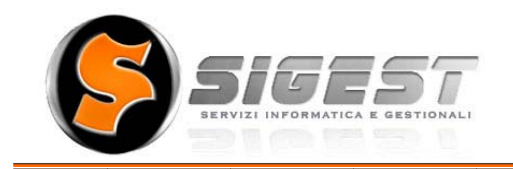

**SIGEST S.R.L** Sede legale: Via del Forno 3 19125 – La Spezia Telefono 0187/284510/15 - Fax 0187/525519 Partita IVA 01223450113

# COMUNIC@CTION INVIO SMS

# GUIDA ALL'USO Rel. 1.0

## **INDICE ARGOMENTI**

| Perché è nato www.comunicaction.it                   | 3 |
|------------------------------------------------------|---|
| Perché utilizzare i messaggi di testo per comunicare | 3 |
| Entrare nel pannello per la gestione degli SMS       | 4 |
| Inviare gli SMS                                      | 5 |
| Inviare gli SMS ad una o più persone                 | 5 |
| Inviare gli SMS ad un Gruppo                         | 7 |
| Rubrica                                              | 8 |
| Messaggi Inviati                                     | 8 |
| Messaggi Preimpostati                                | 9 |
| Contatti & Assistenza                                | 9 |
|                                                      |   |

#### Perché è nato www.comunicaction.it

Ogni azione che andiamo a compiere quotidianamente è volta a migliorare il business della nostra Azienda.

Per ognuno di noi è importante prestare la massima attenzione ai clienti acquisiti in guanto non dobbiamo dare per scontato che rimangano fedeli nel tempo !

Naturalmente non è sufficiente mantenere il parco clienti, è necessario farlo crescere.

La fidelizzazione dei clienti e la ricerca di nuovi clienti passa attraverso la COMUNICAZIONE.

E' importante che i nostri Clienti e Potenziali Clienti percepiscano l'attenzione che quotidianamente abbiamo nei loro confronti.

La comunicazione permette di mantenere un rapporto con il cliente senza dover aspettare che sia lui a chiamarci perché ha bisogno.

Mantenere un rapporto significa prestare ATTENZIONE al Cliente.

Le soluzioni possono essere diverse ed hanno certamente costi molto differenti. Affidarsi a chi è in grado di organizzare diversi strumenti di Comunicazione è certamente preferibile e meno costoso rispetto ad impiegare molte ore del nostro tempo a ricercare soluzioni e strumenti che non conosciamo approfonditamente.

soluzioni ed esempi li Alcune potete trovare nell'area pubblica del sito www.comunicaction.it, se avete però piacere di approfondire le possibili applicazioni di mezzi quali Email Marketing, SMS ed altri strumenti di Web Marketing non esitate a contattarci e saremo lieti di incontrarvi per una consulenza gratuita e non impegnativa.

#### Perché utilizzare i messaggi di testo per comunicare

Ogni giorno si passa molto tempo al telefono con clienti, colleghi e fornitori per comunicare informazioni e questo comporta costi legati alla telefonata che spesso viene fatta verso cellulari e costi legati al tempo che la persona impiega per effettuare la comunicazione.

Naturalmente non tutte le comunicazioni possono passare attraverso un messaggio, moltissime però trovano nel SMS la migliore risposta in termini di :

- Immagine inviare un sms ad un cliente o fornitore ci pone come partner > tecnologicamente "evoluto" ed attento nella cura del Cliente/Fornitore);
- Risparmio una persona impiega meno tempo ad inviare un messaggio su > internet rispetto a fare una telefonata;
- Praticità il destinatario del messaggio ha un promemoria sul suo cellulare; >
- Non disturba il destinatario legge il messaggio non appena possibile > prestando quindi la massima attenzione a quanto comunicato;

Sono molte le motivazioni per cui utilizzare gli SMS e Sigest si propone come Partner per i propri clienti per trovare le soluzioni più adeguate per l'utilizzo di questo strumento.

### Entrare nel pannello per la gestione degli SMS

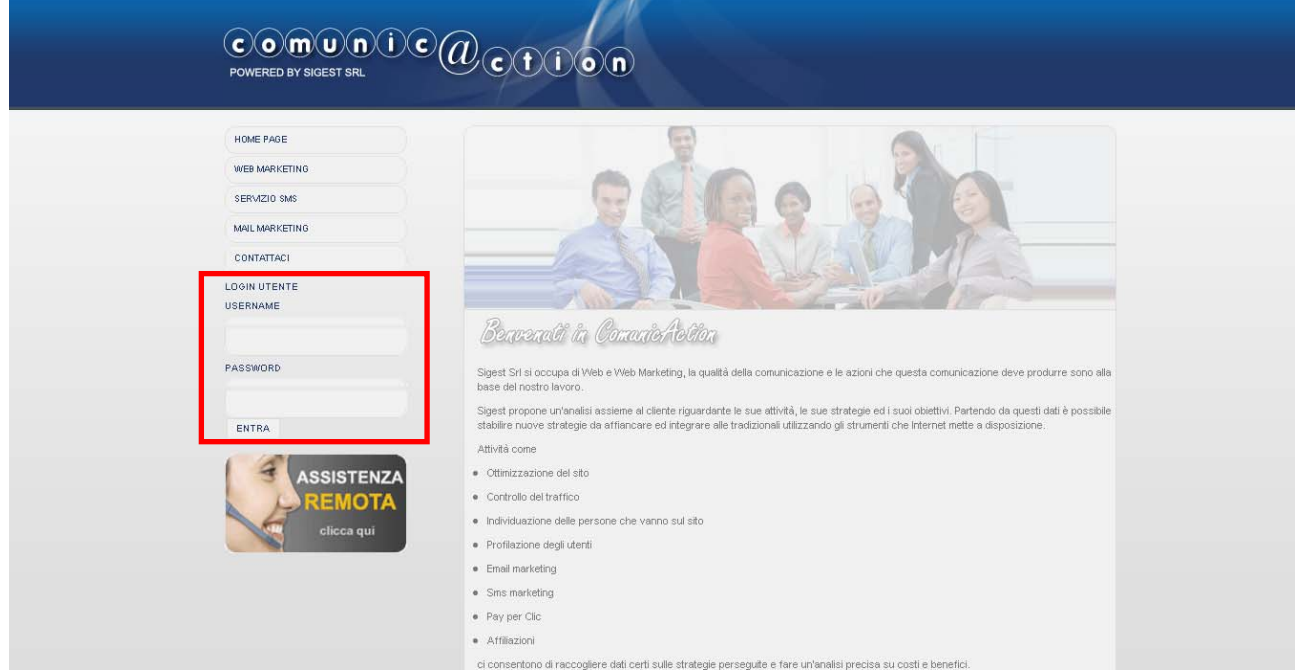

Per entrare nell'area riservata dove è possibile gestire gli SMS, bisogna inserire Utente e Password nei campi evidenziati sopra

### Inviare gli SMS

| POWERED BY SIGEST SRL                                                    | Ction                                                                                                    |  |
|--------------------------------------------------------------------------|----------------------------------------------------------------------------------------------------|--|
| AMMINISTRAZIONE INVIO SMS RUBRICA MESSAGGI INVIATI MESSAGGI PREIMPOSTATI | SERVIZIO SMS<br>Da questa pagina si potranno:<br>• <u>Gestire i contatti ed inviare loro SMS</u><br>• <u>Gestire i gruppi ed inviare SMS</u> |  |
| ASSISTENZA<br>REMOTA<br>clicca qui                                       |                                                                                                    |  |

Per inviare un SMS, devo scegliere "INVIO SMS" dal menù dell'Area Riservata.

Dopo aver scelto INVIO SMS è possibile inviare un SMS ad uno o più persone oppure ad un Gruppo di persone.

### Inviare gli SMS ad una o più persone

#### SERVIZIO SMS

Da questa pagina si potranno:

- Gestire i contatti ed inviare loro SMS
- Gestire i gruppi ed inviare SMS

Da questa funzione è possibile creare nuovi contatti ed inviare SMS ad uno o più contatti.

| AMMINISTRAZIONE       |                    |               |                        |          |
|-----------------------|--------------------|---------------|------------------------|----------|
| INVIO SMS             | Credito rimanente: |               | Aggiungi ai            | contatti |
|                       | 6.1450             | <b>.</b>      | Nome:                  |          |
| RUBRICA               |                    | Usa mittente: | Cell:                  |          |
| MESSAGGI INVIATI      | Messaggio:         |               | Salva                  |          |
| MESSAGGI PREIMPOSTATI | Mossuggio.         | ~             |                        |          |
|                       |                    |               | Contatti:              |          |
| IMPOSTAZIONI          |                    |               | 😺 😺 Luca Fregoso       |          |
|                       |                    |               | 3 Monia Menichinelli   | <b>U</b> |
| ASSISTENZA            | invia              |               | 🔇 Federico Germi       | •        |
| REMOTA                |                    |               | 😣 Roberto              | 0        |
| clicca qui            |                    |               | 🕴 Lidia Degl'innocenti | 0        |
| cueca dai             |                    |               | 😮 Gobesso Sandro       | 0        |
|                       |                    |               |                        |          |
|                       |                    |               | 🙁 Alessandra laconis   | 0        |

In questa videata possiamo vedere il credito residuo aggiornato dopo ogni invio, possiamo aggiungere nuovi contatti alla lista inserendo Nome e Telefono, cliccando su "Salva" il contatto viene inserito nella Lista dei Contatti e quindi può essere selezionato per inviargli un SMS.

Cliccando su questo simbolo viene cancellato il contatto dalla Lista.

Cliccando su questo simbolo posso visualizzare il numero di telefono della persona, modificare il numero di telefono, modificare il nome del contatto.

Il messaggio può essere inviato con il mittente quindi arriverà al destinatario con il nome impostato in Mittente oppure senza Mittente e quindi sarà visualizzato un numero di cellulare utilizzato dal Provider che effettua l'invio del messaggio.

Il messaggio senza Mittente costa circa il 20-25% in meno per cui a parità di crediti si riesce ad inviare un numero maggiore di SMS in qualità bassa (senza mittente).

Naturalmente se il messaggio viene inviato ad un collega o ad un amico può essere sufficiente l'invio di SMS senza mittente, se l'invio viene effettuato ad un cliente o ad un fornitore è preferibile (per una questione di immagine) utilizzare il Mittente.

Per scegliere i destinatari è sufficiente cliccare sui nomi, in caso di errore posso togliere un destinatario cliccando sul tasto 2 accanto alla lista dei destinatari del messaggio.

Il testo del messaggio non può superare i 160 caratteri.

#### Inviare gli SMS ad un Gruppo

Da questa pagina si potranno:

- Gestire i contatti ed inviare loro SMS
- Gestire i gruppi ed inviare SMS

E' utile definire un Gruppo di persone che possono essere Colleghi, Clienti importanti, Fornitori, Soci, ecc... in modo da definire un unico messaggio e scegliere come destinatario un Gruppo invece di dover scegliere le singole persone.

| Credito rimanente:<br>6.1450<br>Mittente: | Usa mittente: 🔽                                                                                            | Nome:<br>Salva                        | a        |
|-------------------------------------------|----------------------------------------------------------------------------------------------------|---------------------------------------|----------|
| Meccentric:                               |                                                                                                    | 😢 😂                                   | CLIENTI  |
| invia                                     | Cliccando su questo tasto posso scegliere tr<br>elenco di Messaggi Preimpostati (modelli cr<br>precedenza) | C C C C C C C C C C C C C C C C C C C | COLLEGHI |
|                                           | Powered By Sigest Srl                                                                                      |                                       |          |

In questa videata è possibile inviare un SMS ad un Gruppo di Contatti.

Per verificare le persone inserite nel Gruppo è sufficiente cliccare sul simbolo 😳

| http://www.comunicaction.it/newComunicAction/modifica_guide                                                                                                    | uppo.php?r    | eq 🖌 |
|----------------------------------------------------------------------------------------------------|---------------|------|
| <ul> <li>≧ http://www.comunicaction.it/newComunicAction/modifica_g</li> <li>CLIENTI</li> <li>Luca Fregoso</li> <li>Monia Menichinelli</li> <li>Federico Germi</li> <li>Roberto</li> <li>I.idia Degl'innocenti</li> <li>Ø Gobesso Sandro</li> <li>Ø Alessandra Iacomis</li> <li>Ø PROVA</li> <li>Ø Michele</li> </ul> |               | eq 🔨 |
| 😝 Internet                                                                                                    | <b>a</b> 100% | •    |

Compare l'elenco di tutti i contatti.

I contatti collegati al gruppo hanno il segno di spunta alla loro sinistra.

È possibile togliere il collegamento ad un contatto;

collegare un nuovo contatto;

cambiare il nome al Gruppo.

Nel caso in cui si decide di cambiare il nome al Gruppo è necessario cliccare fuori dal campo Nome oppure premere il tasto INVIO per confermare la modifica. Nel caso di cambio selezione (collega/scollega) non è necessario fare altro per confermare la modifica.

#### Rubrica

Nella Rubrica è possibile

- creare nuovi Contatti
- modificare/cancellare Contatti esistenti
- creare nuovi Gruppi
- modificare/cancellare Gruppi esistenti

#### Messaggi Inviati

E' possibile vedere quali messaggi sono stati inviati in una determinata data ed a chi sono stati inviati.

| 1 🗸 1 🗸 2008 🗸 -      | 22 🗙 12 🗙 2008 🖌 invia |    |
|-----------------------|------------------------|----|
| 22/12/2008 - 16:05:25 | 3283284466             | Q  |
| 22/12/2008 - 16:05:25 | Bertoli Roberto        | o, |
| 22/12/2008 - 16:05:25 | 3202680167             | o, |
| 22/12/2008 - 16:05:25 | Gobesso Sandro         | o, |
| 22/12/2008 - 16:05:25 | Baldini                | o, |
| 22/12/2008 - 16:05:25 | 3283284466             | o, |

Nel caso in cui un Contatto è stato cancellato viene visualizzato il numero di telefono altrimenti il nome del Contatto.

La ricerca può essere effettuata con limite di date.

Cliccando sulla lente di ingrandimento è possibile visualizzare il messaggio inviato.

| AVMINISTRAZIONE       |                                                                |                    |                            |                                         |
|-----------------------|----------------------------------------------------------------|--------------------|----------------------------|-----------------------------------------|
| INVIO SMS             | ComunicAction - Window                                         | s Inter 🔳 🗖        |                            |                                         |
| RUBRICA               | Http://www.comunicaction.it/ne<br>Ciao!!come va??tutto bene??? | wComunicAction/det | t. <b>V</b> 34466          | Q                                       |
| MESSAGGI INVIATI      |                                                                |                    | Roberto                    | e e                                     |
| MESSAGGI PREIMPOSTATI |                                                                |                    | 80167<br>so Sandro         | <u> </u>                                |
| MEGCTAZIONU           |                                                                |                    | oo canaro                  | <u> </u>                                |
| IMPOSTAZIONI          |                                                                |                    | 34466                      | Q.                                      |
|                       |                                                                |                    | :o Luca                    | ~ ~                                     |
| ASSISTENZA            |                                                                |                    | :o Luca                    | Q                                       |
| REMOTA                |                                                                |                    | 34466                      | ્રે                                     |
| clicca qui            | - Internet                                                     | 100%               | 35212                      | e e                                     |
|                       |                                                                |                    |                            | ~ ~                                     |
|                       | 22/12/2008 - 15:39:26                                          |                    | -regoso Luca<br>3283284466 | ~~~~~~~~~~~~~~~~~~~~~~~~~~~~~~~~~~~~~~~ |
|                       | 22.72.2000 - 10.00.20                                          |                    |                            | <u>v</u> .                              |

#### Messaggi Preimpostati

E' possibile impostare i messaggi che vengono utilizzati frequentemente in modo da non doverli riscrivere ogni volta ma soltanto richiamarli ed eventualmente modificarli (inserire una data o un orario).

| Messaggio:                                                                                           |
|----------------------------------------------------------------------------------------------------|
| Con la presente le confermo la prenotazione dal al in attesa di incontrarla la saluto cordialmente   |
| Salva                                                                                                |
| 😮 Con il presente le confermo l'appuntamento per il alle ore                                         |
| 🕴 l'ordine da lei effettuato è stato consegnato al corriere oggi                                     |
| 🕴 Con la presente le confermo la prenotazione dal al in attesa di incontrarla la saluto cordialmente |
|                                                                                                    |

#### Contatti & Assistenza

Tel. 0187 284510(15) Fax 0187 525519

web@sigest-srl.it – assistenza tecnica webmarketing@sigest-srl.it – assistenza commerciale

Sito internet <u>www.sigest-srl.it</u>

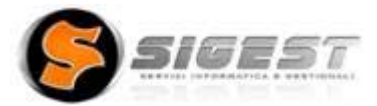